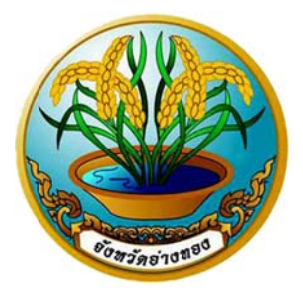

# คู่มือการรายงานผลการจัดหา ผ่านระบบสารสนเทศโครงการจัดหาระบบคอมพิวเตอร์ จังหวัดอ่างทอง

สำนักงานจังหวัดอ่างทอง กลุ่มงานยุทธศาสตร์และข้อมูลเพื่อการพัฒนาจังหวัด

### <u>คู่มือการรายงานผลการจัดหาผ่านระบบสารสนเทศโครงการจัดหาระบบคอมพิวเตอร์จังหวัดอ่างทอง</u>

เข้าสู่หน้าเว็บไซต์ระบบสารสนเทศโครงการจัดหาระบบคอมพิวเตอร์จังหวัดอ่างทอง http://๑๒๓.๒๔๒.๑๕๙.๑๓๕/web

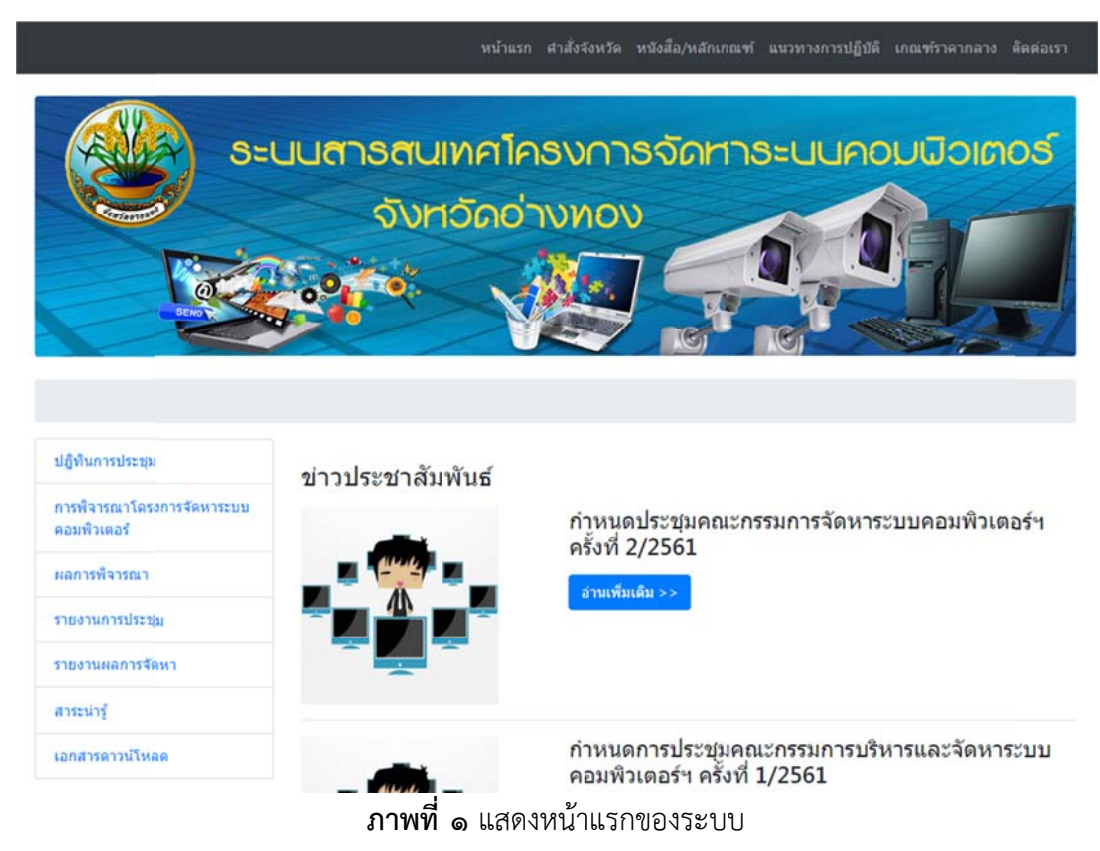

### <u>๑. การ log-in เข้าสู่ระบบ</u>

๑.๑ คลิกแบรนเนอร์ "เข้าสู่ระบบ" โดยการเลื่อนลงมาที่ส่วนล่างซ้ายของหน้าเว็บ ดังภาพที่ ๒

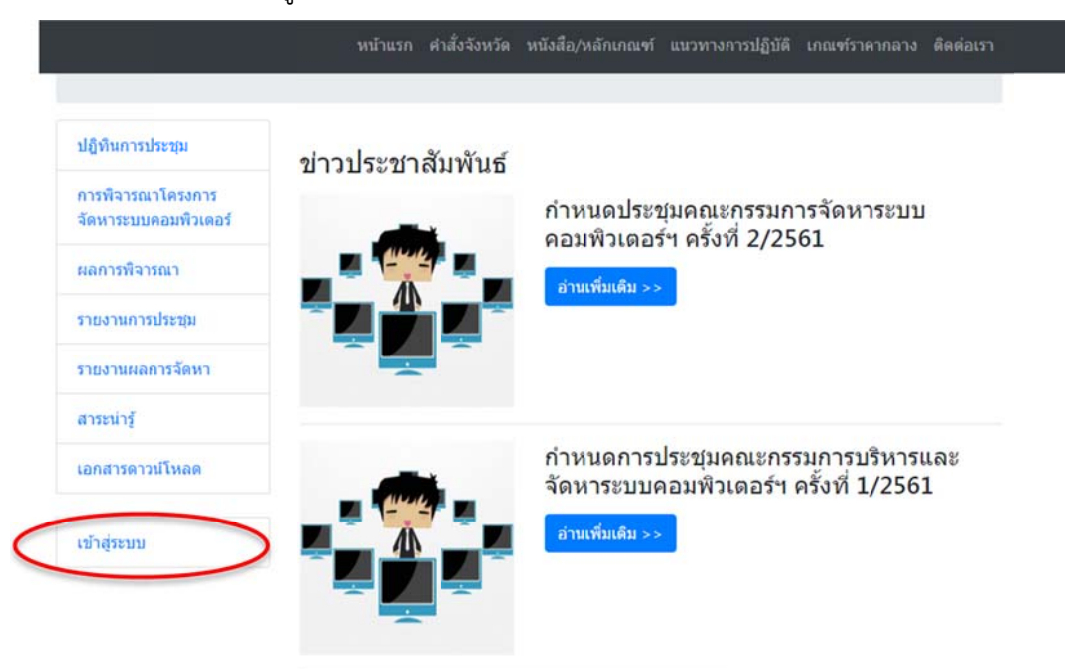

ภาพที่ ๒ แสดงแบรนเนอร์เข้าสู่ระบบ

| Login    |  |  |
|----------|--|--|
| USERNAME |  |  |
| admin    |  |  |
| PASSWORD |  |  |
|          |  |  |
| Louis    |  |  |
| Login    |  |  |

๑.๒ ใส่ชื่อผู้ใช้ (USERNAME) และรหัสผ่าน (PASSWORD) ที่ได้รับจากผู้ดูแลระบบ ดังภาพที่ ๓

### **ภาพที่ ๓** แสดงหน้าการชื่อผู้ใช้งาน

๑.๓ เมื่อเข้าสู่ระบบสำเร็จ ชื่อหน่วยงานของผู้ใช้งานจะปรากฏด้านบนของหน้าเว็บใต้เมนูดังภาพที่ ๔

ยินดีต้อนรับคุณ : สำนักงานจังหวัดอ่างทอง \* 😁

ภาพที่ ๔ แสดงการเข้าสู่ระบบสำเร็จ

## <u>ษ. แนะนำหน้าเว็บไซต์ระบบสารสนเทศโครงการจัดหาระบบคอมพิวเตอร์จังหวัดอ่างทอง</u>

๒.๑ เมนูด้านบน ดังภาพที่ ๕

หน้าแรก คำสั่งจังหวัด หนังสือ/หลักเกณฑ์ แนวทางการปฏิบัติ เกณฑ์ราคากลาง ติดต่อเรา ภาพที่ ๕ แสดงเมนูด้ำนบน

จากภาพที่ ๕ แสดงเมนูหลัก ดังนี้

 คำสั่งจังหวัด แสดงคำสั่งแต่งตั้งคณะกรรมการบริหารและจัดหาระบบคอมพิวเตอร์ของหน่วยงาน ในสังกัดกระทรวงมหาดไทย จังหวัดอ่างทอง ทั้งหมด

หนังสือ/หลักเกณฑ์ แสดงเอกสารหนังสือแจ้งเวียนเกี่ยวกับโครงการจัดหาระบบคอมพิวเตอร์ของ
 หน่วยงานในสังกัดกระทรวงมหาดไทย จังหวัดอ่างทอง ทั้งหมด

- <u>แนวทางปฏิบัติ</u> แสดงแผนผัง/ขั้นตอนการปฏิบัติโครงการจัดหาระบบคอมพิวเตอร์ จังหวัดอ่างทอง

- <u>เกณฑ์ราคากลาง</u> แสดงเกณฑ์ราคากลางและคุณลักษณะพื้นฐานครุภัณฑ์คอมพิวเตอร์และ กล้องโทรทัศน์วงจรปิด (CCTV) ที่กระทรวงดิจิทัลเพื่อเศรษฐกิจและสังคมกำหนด ๒.๒ แบรนเนอร์ด้านซ้าย

| ปฏิทินการประชุม    |
|--------------------|
| การพิจารณาโครงการ  |
| จัดหาระบบคอมพิวเตอ |
| ผลการพิจารณา       |
| รายงานการประชุม    |
| รายงานผลการจัดหา   |
| สาระน่ารู้         |
| เอกสารดาวน์โหลด    |
| เข้าสู่ระบบ        |

**ภาพที่ ๖** แสดงแบรนเนอร์ด้านซ้ายของหน้าเว็บ

จากภาพที่ ๖ แสดงแบรนเนอร์ด้านซ้าย ดังนี้

ปฏิทินการประชุม แสดงปฏิทินกำหนดการส่งเอกสาร กำหนดการประชุม

- การพิจารณาโครงการจัดหาระบบคอมพิวเตอร์ แสดงเอกสารระเบียบวาระการประชุม

- <u>ผลการพิจารณา</u> แสดงผลการพิจารณาของคณะกรรมการฯ ที่ผ่านการประชุมแล้ว

<u>รายงานการประชุม</u> แสดงเอกสารรายงานการประชุมคณะกรรมการฯ ทั้งหมด

- <u>รายงานผลการจัดหา</u> หน้าการบันทึกข้อมูลผลการจัดซื้อจัดจ้าง เมื่อหน่วยงานดำเนินการจัดหา เรียบร้อยแล้ว

<u>สาระน่ารู้</u> แสดงเกร็ดความรู้ต่าง ๆ

- <u>เอกสารด้าวน์โหลด</u> แสดงตั้วอย่างแบบรายงาน และแบบรายงานทั้งหมดที่ใช้จัดทำประกอบการ เสนอโครงการให้คณะกรรมการฯ พิจารณา

### <u>. ๓. วิธีการรายงานผลการจัดหาของหน่วยงาน</u>

๓.๑ คลิกเข้าสู่ระบบเพื่อเริ่มรายงานผลการจัดหาระบบคอมพิวเตอร์/ระบบกล้องโทรทัศน์วงจรปิด (CCTV) ตามข้อที่ ๑

|       | a    | ิย  | 1   | 0     | ಷ     | ົ          | J        | a     |   |
|-------|------|-----|-----|-------|-------|------------|----------|-------|---|
| പ പ്ര | เม่อ | เขา | สระ | าเมสา | າເຮົາ | จะแสดงหนาจ | าคดงร    | าาพท่ | ബ |
| 011.0 | 0040 |     |     | 0.001 | 1000  |            | 0.071.40 |       |   |

|                                           |                                            | ยินดีต้อนรับคุเ    | ณ : สำนักงานร่ | <b>เ้งหวัดอ่างท</b> ล    | 10 * 🔿 |
|-------------------------------------------|--------------------------------------------|--------------------|----------------|--------------------------|--------|
| ปฏิทินการประชุม                           | [ 🖀 กรณีจัดหาไม่เกิน 1 แสนบาท   屋 กรณีโครง | งการผ่านความเห็น   | ช่อบจากคณะก    | รรมการ ]                 |        |
| การพิจารณาโครงการ<br>จัดหาระบบคอมพิวเตอร์ | [ 🕄 เพิ่มรายงานกรณีจัดหาไม่เกิน 1 แสนบาท ] |                    |                |                          |        |
| ผลการพิจารณา                              | 🖀 รายงานกรณีจัดหาไม่เกิน 1 แสนบาท          |                    |                |                          |        |
| รายงานการประชุม                           | งบประจำปี: 2561 ♥ ค้นหาข้อมูล              |                    |                |                          |        |
| รายงานผลการจัดหา                          | Show 10 • entries                          |                    | Search:        |                          |        |
| สาระน่ารู้                                | ลำดับ ≑ ชื่อโครงการ                        | ¢                  | หน่วย<br>งาน ∲ | <mark>ประจำ</mark><br>ปี | ข้อมูล |
| เอกสารดาวน์โหลด                           | No data                                    | available in table | •              | Serial.                  |        |
|                                           | Showing 0 to 0 of 0 entries                |                    |                | Previous                 | Next   |

ภาพที่ ๗ แสดงรายการผลการจัดหา

จากภาพที่ ๗ แสดงรายการผลการจัดหาครุภัณฑ์คอมพิวเตอร์ ซึ่งประกอบด้วย

 ๑) <u>กรณีการจัดหาไม่เกิน ๑ แสนบาท</u> คือ หน่วยงานสามารถดำเนินการจัดหาได้เองโดยไม่ต้อง ผ่านความเห็นชอบจากคณะกรรมการฯ และต้องเป็นการจัดหาครุภัณฑ์ที่ตรงตามเกณฑ์ราคากลางฯ เท่านั้น
 ๒) <u>กรณีโครงการผ่านความเห็นชอบจากคณะกรรมการ</u> คือ โครงการจัดหาระบบคอมพิวเตอร์/ระบบ กล้องโทรทัศน์วงจรปิด ที่หน่วยงานเสนอให้คณะกรรมการฯ พิจารณาให้ความเห็นชอบ โดยผ่านการประชุม และมีมติเห็นชอบแล้ว

### <u> ๔. การรายงานผลการจัดหากรณีไม่เกิน ๑ แสนบาท</u>

การรายงานผลการจัดหา แบบกรณีไม่เกิน ๑ แสนบาท คือ การจัดหาระบบคอมพิวเตอร์/ระบบ กล้องโทรทัศน์วงจรปิด (CCTV) ที่มีมูลค่าไม่เกิน ๑ แสนบาท ซึ่งหน่วยงานสามารถดำเนินการจัดหาได้เอง โดยไม่ต้องเสนอโครงการให้คณะกรรมการฯ พิจารณาให้ความเห็นชอบ และการจัดหานั้นต้องเป็นครุภัณฑ์ ที่ตรงตามเกณฑ์ราคากลางฯ ที่กระทรวงดิจิทัลเพื่อเศรษฐกิจและสังคมกำหนดเท่านั้น

ขั้นตอนการรายงานมีดังนี้

๔.๑ คลิก 🖬 กรณีจัดหาไม่เกิน 1 แสนบาท ดังภาพที่ ๗

๔.๒ คลิก [ 〇 เพิ่มรายงานกรณีจัดหาไม่เกิน 1 แสนบาท ] เพื่อเริ่มรายงานผลการจัดหากรณีไม่เกิน ๑ แสนบาท จะแสดงหน้าจอดังภาพที่ ๘

| การพิจารณา:    | กรณีจัดหาไม่เกิน 1 แสนบาท ▼ |
|----------------|-----------------------------|
| วันที่:        | 09/08/2018 🗘 🔻              |
| ชื่อโครงการ:   |                             |
| รายงานประจำปี: | 2560 *                      |

**ภาพที่** ๘ แสดงหน้าจอเพิ่มข้อมูลรายงานผลการจัดหา

จากภาพที่ ๘ ให้นำเข้าข้อมูลตามหัวข้อดังนี้

- วันที่ : คลิกที่ 📕 ด้านหลังของวันที่ เพื่อเลือกวันที่ที่ดำเนินการจัดซื้อจัดจ้าง
- ชื่อโครงการ : ระบุชื่อโครงการจัดหาระบบคอมพิวเตอร์ของหน่วยงาน
- รายงานประจำปี : ระบุปีงบประมาณที่ดำเนินการจัดซื้อจัดจ้าง

เมื่อกรอกข้อมูลครบถ้วนแล้วให้คลิกปุ่ม "เพิ่มหัวข้อรายงาน" โดยสามารถแก้ไขหัวข้อรายงานภายหลังได้โดย คลิกปุ่ม <mark>ส แก้ไขข้อมูล</mark> ดังภาพที่ ๙

๔.๓ ระบุรายการครุภัณฑ์ที่จัดหา ดังภาพที่ ๙

| 📽 แนเมมอม์ผ   💽 exhout   💷 ง        |               | TRUTTINI                      | 57        |                        |                       |             |
|-------------------------------------|---------------|-------------------------------|-----------|------------------------|-----------------------|-------------|
| การพิจารณา :                        | กรณ์จัดา      | หาไม่เกิน 1 แสนบ              | าท        | Ŧ                      |                       |             |
| ∍ วันที่:                           | 09/08/2       | 09/08/2018                    |           |                        |                       |             |
| ชื่อโครงการ :                       | โครงการ       | จัดซื้อครุภัณฑ์คอม            | มพิวเตอร์ |                        |                       |             |
| <ul> <li>รายงานประจำปี :</li> </ul> | 2560 ¥        | ]                             |           |                        |                       |             |
| รายการครุภัณฑ์ :                    | เครื่องคล     | มพิวเตอร์ สำหรับ <sub>ง</sub> | งานสำนัก  | งาน                    |                       |             |
| ยี่ห้อและรุ่นที่จัดหาใด้ :          | Lenovo        | Lenovo Ideacentre ic510       |           |                        |                       |             |
| ราคาที่ได้รับความเห็นชอบ:           | 16000         |                               | บาท       |                        |                       |             |
| ราคาจัดหาจริง :                     | 16000         |                               | บาท       |                        |                       |             |
| จำนวน:                              | 1 C אונטע     |                               |           |                        |                       |             |
|                                     | เพิ่มราย      | บระเอียด                      |           |                        |                       |             |
| รายการครูภัณฑ์                      | ยี่ห้อและรุ่น | ราคาที่ใต้รับความ<br>(บาท)    | มเพิ่มชอบ | ราคาจัดหาจริง<br>(บาท) | จำนวน                 | גני<br>ורע) |
| 5. N                                | and and       |                               |           | 9714<br>               | 1 HLO HS 7 H 11 0 8 H | ורע         |

**ภาพที่ ๙** แสดงการนำเข้ารายการครุภัณฑ์

จากภาพที่ ๙ ให้นำเข้ารายการครุภัณฑ์ตามหัวข้อดังนี้

- รายการครุภัณฑ์ : ระบุชื่อครุภัณฑ์ที่จัดหา

- ยี่ห้อและรุ่นที่จัดหาได้ : ระบุยี่ห้อและรุ่นของครุภัณฑ์ที่จัดหา

 ราคาที่ได้รับความเห็นชอบ : ระบุราคาครุภัณฑ์ตามเกณฑ์ราคากลางและคุณลักษณะพื้นฐานฯ ที่ กระทรวงดิจิทัลเพื่อเศรษฐกิจและสังคมกำหนด

- ราคาจัดหาจริง : ระบุราคาครุภัณฑ์ที่จัดหาจริง

- จำนวน : ระบุจำนวนครุภัณฑ์ที่จัดหา

๔.๔ เมื่อกรอกข้อมูลตามข้อ ๔.๓ ครบถ้วนแล้วให้คลิกปุ่ม "เพิ่มรายละเอียด" รายการครุภัณฑ์ที่ได้กรอกไป
 จะแสดงในตารางด้านล่างเป็นอักษรสีแดง ซึ่งสามารถแก้ไขและลบรายการครุภัณฑ์ได้ ดังภาพที่ ๑๐ และ
 สามารถเพิ่มรายการครุภัณฑ์ที่จัดหาเพิ่มเติมได้ โดยกรอกรายการรายละเอียดตามข้อ ๔.๓ แล้วคลิกปุ่ม
 "เพิ่มรายละเอียด" ไปเรื่อย ๆ

| เพิ่มข้อมูลรายงานผลการจัด                                        | าหา                             |                          |               |                  |                 |
|------------------------------------------------------------------|---------------------------------|--------------------------|---------------|------------------|-----------------|
| [🛋 แก้ไขข้อมูล   🔣 Export                                        | 🔒 รายงานกรณีใม่เกิน 1 (         | แสนบาท ]                 |               |                  |                 |
| การพิจารณา :                                                     | กรณีจัดหา                       | ใม่เกิน 1 แสนบาท         | V             |                  |                 |
| ุ่∎วันที่:                                                       | 09/08/201                       | .8                       |               |                  |                 |
| <ul> <li>ชื่อโครงการ :</li> </ul>                                | โครงการจัด                      | าซื้อครุภัณฑ์คอมพิวเตอร์ |               |                  |                 |
| รายงานประจำปี:                                                   | 2560 *                          |                          |               |                  |                 |
| รายการครภัณฑ์ :                                                  |                                 |                          |               |                  |                 |
| ยี่ห้อและร่นที่จัดหาใด้:                                         |                                 |                          |               |                  |                 |
| ราคาที่ใต้รับความเห็นชอบ :                                       |                                 | מכון                     |               |                  |                 |
| <ul> <li>ราคาวัดหาวริง :</li> </ul>                              |                                 | 11210                    |               |                  |                 |
|                                                                  |                                 | miar                     |               |                  |                 |
|                                                                  |                                 | 1420                     |               |                  |                 |
|                                                                  | เพิ่มรายระ                      | ะเอียด                   |               |                  |                 |
| mannited                                                         |                                 | ราคาที่ใด้รับความเห็นชอบ | ราคาจัดหาจริง |                  | 1734            |
| รายการหรุกแนท<br>1. เครื่องคอมพิวเตอร์ สำหรับงานสำนักงาน         | อกอและรุษ                       | (ארע)                    | (ארע)         | 41838            | (וורע)          |
| [🛋 แก้ไข] 🛛 [🗙 ลบ]                                               | Lenovo Ideacentre ic510         | 16000                    | 16000         | 1                | 16000           |
|                                                                  |                                 |                          | จานว          | านเง่นร่วมทั้งสน | 16000 ארע 16000 |
| ยืนยันการเ                                                       | บันทึกครุภัณฑ์ ยกเลิก           | การบันทึกครุภัณฑ์ ดู     | รายงานทั้งหมด | ]                |                 |
| <u>*หมายเหตุ</u> : <u>สีด</u> ำข้อมูลบันทึกแล้ว , <mark>เ</mark> | <u>สีแดง</u> ข้อมูลยังไม่บันทึก |                          |               |                  |                 |

**ภาพที่ ๑๐** แสดงการเพิ่มรายการครุภัณฑ์สำเร็จ

๔.๕ เมื่อนำเข้าข้อมูลรายการครุภัณฑ์ที่จัดหาครบถ้วนแล้ว ให้คลิกปุ่ม "ยืนยันการบันทึกครุภัณฑ์" ซึ่งถ้า การบันทึกข้อมูลสำเร็จ รายการครุภัณฑ์จะเปลี่ยนเป็นอักษรสีดำ ดังภาพที่ ๑๑ โดยยังสามารถแก้ไข หรือลบ รายการครุภัณฑ์ที่นำเข้าไปได้ เสร็จแล้วให้คลิกปุ่ม "ยืนยันการบันทึกครุภัณฑ์" อีกครั้ง

| รายการครุภัณ                                       | ฑ์                      | ยี่ห้อและร               | u                       | ราคาที่ใด้รับความเห็นชอ<br>(บาท) | บ ราคาจัดหาจริง<br>(บาท) | จำนวน            | รวม<br>(บาท) |
|----------------------------------------------------|-------------------------|--------------------------|-------------------------|----------------------------------|--------------------------|------------------|--------------|
| 1. เครื่องคอมพิวเตอร์ สำหรับ<br>[≰ แก้ไข]   [ജ ลบ] | งานส่านักงาน            | Lenovo Ideacen           | tre ic510               | 16000                            | 16000                    | 1                | 16000        |
|                                                    |                         |                          |                         |                                  | ຈຳນວ                     | นเงินรวมทั้งสิ้น | 16000 บาท    |
|                                                    | ยืนยันการบันทึกครุภัณฑ์ |                          | ยกเลิกการบันทึกครุภัณฑ์ |                                  | ดูรายงานทั้งหมด          |                  |              |
| <u>*หมายเหตุ</u> : <u>สีต</u> ำข้อมูล              | บันทึกแล้ว ,            | <u>สึแดง</u> ข้อมูลยังไม | ม่บันทึก                |                                  |                          |                  |              |

**ภาพที่ ๑๑** แสดงการบันทึกครุภัณฑ์สำเร็จ

๔.๖ เมื่อบันทึกรายงานผลการจัดหาครุภัณฑ์เสร็จทั้งโครงการแล้ว ให้คลิกปุ่ม "ดูรายงานทั้งหมด" เพื่อ กลับมาหน้ารายงานผลการจัดหา ดังภาพที่ ๗ ๔.๗ การดูรายงานผลการจัดหาครุภัณฑ์โครงการที่มีมูลค่าไม่เกิน ๑ แสนบาท สามารถเลือกดูหรือค้นหาได้
 ตามปีงบประมาณที่ต้องการ แล้วคลิกปุ่ม "ค้นหาข้อมูล" ดังภาพที่ ๑๒ ซึ่งสามารถแก้ไขโครงการโดยคลิก
 ไอคอน และลบโครงการโดยคลิกไอคอน ได้ทางด้านหน้าของโครงการที่ต้องการ หรือคลิก
 "ดูข้อมูลเพิ่มเติม" เพื่อดูรายละเอียดรายการครุภัณฑ์ที่จัดหาทั้งหมดของโครงการ

|                                                                     | ยินดีต้อ    | นรับคุณ : สำนักง         | งานจั | ังหวัดอ่างห | าอง * 🕐               |
|---------------------------------------------------------------------|-------------|--------------------------|-------|-------------|-----------------------|
| [ 🔚 กรณีจัดหาไม่เกิน 1 แสนบาท   📄 กรณีโครงการผ่านความเห็            | แช่อบจากคณะ | ะกรรมการ ]               |       |             |                       |
| [ 💽 เพิ่มรายงานกรณีจัดหาไม่เกิน 1 แสนบาท ]                          |             |                          |       |             |                       |
| 🔚 รายงานกรณีจัดหาไม่เกิน 1 แสนบาท                                   |             |                          |       |             |                       |
| งบประจำปี : 2560 ▼ คันหาข้อมูล                                      |             |                          |       |             |                       |
| Show 10 • entries                                                   |             | Searc                    | :h:   |             |                       |
| ลำดับ ≑ ชื่อโครงการ                                                 | ÷           | หน่วยงาน                 | ÷ 1   | ประจำปี 🕴   | ข้อมูล                |
| <b>โครงการ</b> : โครงการจัดซื้อครุภัณฑ์คอมพิวเตอร์                  |             | ู้สำนักงาน<br>อันเอ้อว่า |       | 2560        | ดูข้อมูล<br>เพิ่มเดิม |
| 1 ≰ 🕱 การพิจารณา : กรณีจัดหาไม่เกิน 1 แสนบาท<br>วันที่ : 09/08/2561 |             | งงหวดยางทยง              |       |             |                       |

ภาพที่ ๑๒ แสดงการค้นหาโครงการที่มีมูลไม่เกิน ๑ แสนบาท

### <u> ๕. การรายงานผลการจัดหากรณีโครงการผ่านความเห็นชอบจากคณะกรรมการ</u>

การรายงานผลการจัดหาในกรณีผ่านความเห็นชอบจากคณะกรรมการ คือโครงการจัดหาระบบ คอมพิวเตอร์/ระบบกล้องโทรทัศน์วงจรปิด (CCTV) ที่หน่วยงานเสนอให้คณะกรรมการๆ พิจารณาให้ความ เห็นชอบ ซึ่งมีมูลค่าเกิน ๑ แสนบาท แต่ไม่เกิน ๑๐ ล้านบาท หรือเป็นการจัดหาครุภัณฑ์ที่ไม่ตรงตามเกณฑ์ ราคากลางและคุณลักษณะพื้นฐาน ที่กระทรวงดิจิทัลเพื่อเศรษฐกิจและสังคมกำหนด ซึ่งเมื่อโครงการได้รับ ความเห็นชอบจากคณะกรรมการๆ แล้ว ฝ่ายเลขานุการหรือผู้ดูแลระบบจะสรุปมติที่ประชุมและนำเข้าข้อมูล ผลการพิจารณาของคณะกรรมการๆ เพื่อให้หน่วยงานรายงานผลการจัดหาครุภัณฑ์ได้ถูกต้องตรงตามมติ ที่ประชุมคณะกรรมการๆ

ขั้นตอนการรายงานมีดังนี้

๕.๑ คลิก กรณีโครงการฝานความเห็นชอบจากคณะกรรมการ ระบบจะแสดงโครงการที่ได้รับความเห็นชอบ จากคณะกรรมการฯ แล้วคลิกเลือกปีงบประมาณที่ได้รับการพิจารณา และคลิกปุ่ม "ค้นหาข้อมูล" ระบบจะ แสดงโครงการที่หน่วยงานต้องรายงานผลการจัดหาซึ่งถ้าชื่อโครงการเป็นอักษรสีดำ แสดงว่าหน่วยงานรายงาน ผลการจัดหาเรียบร้อยแล้ว แต่ถ้าชื่อโครงการเป็นอักษรสีแดง แสดงว่าหน่วยงานยังไม่ได้รายงานผลการจัดหา ดังภาพที่ ๑๓

| [ 🔚 กระ             | นี่จัดหาไม่เกิน 1 แสบบาท   📝 กรณีโครงการผ่านความเห็นชอบจากคถ                                                                                                    | แะกรรมการ ]                    |           |                      |
|---------------------|----------------------------------------------------------------------------------------------------|--------------------------------|-----------|----------------------|
| <mark>⊘</mark> รายง | งานผลกรณีโครงการผ่านความเห็นชอบจากคณะกรรมการ                                                                                                    |                                |           |                      |
| งบประจำไ            | ปี: 2561 • ค้นหาข้อมูล                                                                                                    |                                |           |                      |
| Show 10             | ) • entries                                                                                                    | Search:                        |           |                      |
| <mark>ลำด</mark> ับ | 🌢 ชื่อโครงการ                                                                                                    | ุ≎ หน่วยงาน ∳                  | ประจำปี 🕴 | ข้อมู                |
| 1                   | โครงการ : โครงการจัดซื้อกล้องโทรทัศน์วงจรปิด (CCTV) ประจำ<br>ปีงบประมาณ พ.ศ. ๒๔๖๒ ของสำนักงานจังหวัดอ่างทอง<br>การพิจารณา : ผ่านความเห็นชอบจากคณะกรรมการ<br>ครั้งซี่ : 2/2551 | สำนักงาน<br>จังหวัด<br>อ่างทอง | 2561      | ດູข้อมูเ<br>ເพิ່มเดี |

**ภาพที่ ๑๓** แสดงโครงการที่ได้รับความเห็นชอบจากคณะกรรมการฯ

๕.๒ คลิก "ดูข้อมูลเพิ่มเติม" เพื่อดูรายการครุภัณฑ์ที่ผ่านความเห็นชอบจากคณะกรรมการๆ ตามมติที่ ประชุม ซึ่งฝ่ายเลขานุการหรือผู้ดูแลระบบได้นำเข้ารายการครุภัณฑ์ ราคาและจำนวนที่ได้รับความเห็นชอบจาก คณะกรรมการๆ แล้ว

๕.๓ คลิก [๔แก้ไข / กรอกข่อมูล ] เพื่อรายงานผลการจัดหา และคลิก โรง ยกเล็กการแก้ไข / กรอกข่อมูล ] เพื่อยกเลิกการรายงาน ดังภาพที่ ๑๔ โดยการรายงานหน่วยงานต้องกรอกข้อมูลยี่ห้อและรุ่นของแต่ละรายการ ครุภัณฑ์ และราคาที่จัดหาตามจริง ซึ่งระบบจะคำนวณราคารวมของแต่ละรายการครุภัณฑ์และราคารวมทั้ง โครงการให้อัตโนมัติ

| เพิ่มข้อมูลเพิ่มรา                                                    | ยการผลการ                     | สัดหา 🔣         | Export]    |                         |                        |                         |              |
|-----------------------------------------------------------------------|-------------------------------|-----------------|------------|-------------------------|------------------------|-------------------------|--------------|
| 🛚 การพิจารณา : 🛛 ผ่า                                                  | นความเห็นชอบ                  | บจากคณะกรรมก    | 115 🔻      |                         |                        |                         |              |
| <ul> <li>วันที่:</li> <li>13</li> </ul>                               | /07/2018                      |                 |            |                         |                        |                         |              |
| <ul> <li>ชื่อโครงการ : อ่าง</li> <li>รายงานประจาปี 250</li> </ul>     | รงการจัดซื้อกล้<br>งทอง<br>51 | ้องโทรทัศน์วงจร | รปิด (CCTV | ) ประจำปิงบปร           | ะมาณ พ.ศ. ๒๕๖๒ ข       | ของสำนักงานจัง <b>ห</b> | 130          |
| เ🧐 ยกเลิกการแก้ไข / r<br>รายการครุภัณฑ์                               | າຮອກພ້ອນູລ ]                  | ยี่ห้อและรุ่น   | ราคาที่ได้ | รับความเห็นชอบ<br>(บาท) | ราคาจัดหาจริง<br>(บาท) | จำนวน                   | รวม<br>(บาท) |
| 1. กล้องโทรทัศน์วงจรปิดชนิ<br>ข่ายแบบมุมมองคงที่ สำหรับ<br>ภายในอาคาร | ดเครือ<br>ดิดดัง              |                 |            | 23000                   | 0                      | 8                       | 0            |
| 2. เครื่องบันทึกภาพผ่านเครือ<br>(Network Video Recorder)<br>ช่อง      | ข่าย<br>แบบ 8                 |                 |            | 24000                   | 0                      | 1                       | 0            |
| 3. อุปกรณ์กระจายสัญญาณแ<br>(PoE L2 Switch) ขนาด 8 ช่อ                 | บบ PoE<br>เง                  |                 |            | 9500                    | 0                      | 2                       | 0            |
| 4. เครื่องสำรองไฟฟ้า ขนาด                                             | 1 KVA                         |                 |            | 5900                    | 0                      | 1                       | 0            |
| 5. โทรทัศน์ แอล อี ดี (LED T<br>50 นิ้ว                               | V) ขนาด                       |                 |            | 17800                   | 0                      | 1                       | 0            |
|                                                                       |                               |                 |            |                         | 41                     | านวนเงินรวมทั้งสิ้น     | 0 บาท        |
|                                                                       |                               | บันทึกข้อมู     | ลครุภัณฑ์  | ดูรายงานทั้งห           | หมด                    |                         |              |

**ภาพที่ ๑๙** แสดงการรายงานผลการจัดหากรณีผ่านความเห็นชอบจากคณะกรรมการฯ

๕.๔ เมื่อกรอกข้อมูลตามข้อ ๕.๓ เรียบร้อยแล้ว ให้คลิกปุ่ม "บันทึกข้อมูลครุภัณฑ์" เพื่อยืนยันข้อมูล และ คลิกปุ่ม "ดูรายการทั้งหมด" เพื่อกลับมาหน้าแสดงโครงการที่ได้รับความเห็นชอบทั้งหมด ดังภาพที่ ๑๓

### <u>๖. การออกจากระบบ</u>

เมื่อใช้งานระบบเสร็จแล้วให้คลิกแบรนเนอร์ "ออกจากระบบ" ดังภาพที่ ๑๕

|                                           | ยินดีดัง                                                                                                    | อนรับคุณ : สำนักงาน | เจ้งหวัดอ่างห | iav * 🔿               |
|-------------------------------------------|----------------------------------------------------------------------------------------------------|---------------------|---------------|-----------------------|
| ปฏิทินการประชุม                           | [ ᡖ กรณีจัดหาไม่เกิน 1 แสนบาท   🔀 กรณีโครงการผ่านความเห็นชอบจากคณ                                                                                                 | เะกรรมการ ]         |               |                       |
| การพิจารณาโครงการจัดหาระบบ<br>คอมพิวเตอร์ | 🔁รายงานผลกรณีโครงการผ่านความเห็นชอบจากคณะกรรมการ                                                                                                    |                     |               |                       |
| ผลการพิจารณา                              | งบประจำปี : 2561 ▼ ศันหาข้อมูล                                                                                                    |                     |               |                       |
| รายงานการประชุม                           | Show 10 • entries                                                                                                    | Search:             |               |                       |
| รายงานผลการจัดหา                          | ลำดับ 🕴 ชื่อโครงการ                                                                                                    | ♦ หน่วยงาน ♦        | ประจำปี       | ข้อมูล                |
| สาระห่ารู้                                | <b>โครงการ</b> : โครงการจัดซื้อกล้องโทรทัศน์วงจรปิด (CCTV) ประจำ<br>ปิงบประมาณ พ.ศ. ๒๙๖๒ ของสำนักงานจังหวัดอ่างทอง<br>กระพิตรรมจะ ผ่านความเง็นหลังกวกอดแรงระยุกระ | สำนักงาน<br>จังหวัด | 2561          | ດູນ້ອນູລ<br>ເສັ້ນເລີນ |
| เอกสารดาวน์โหลด                           | <b>ครั้งที่</b> : 2/2561 , วันที่ : 13/07/2561                                                                                                    | อ่างทอง             |               |                       |
|                                           | Showing 1 to 1 of 1 entries                                                                                                    | Pre                 | evious 1      | Next                  |

**ภาพที่ ๑๕** แสดงแบรนเนอร์ออกจากระบบ